**Excise Price Survey Application (EPS)** 

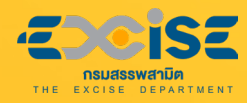

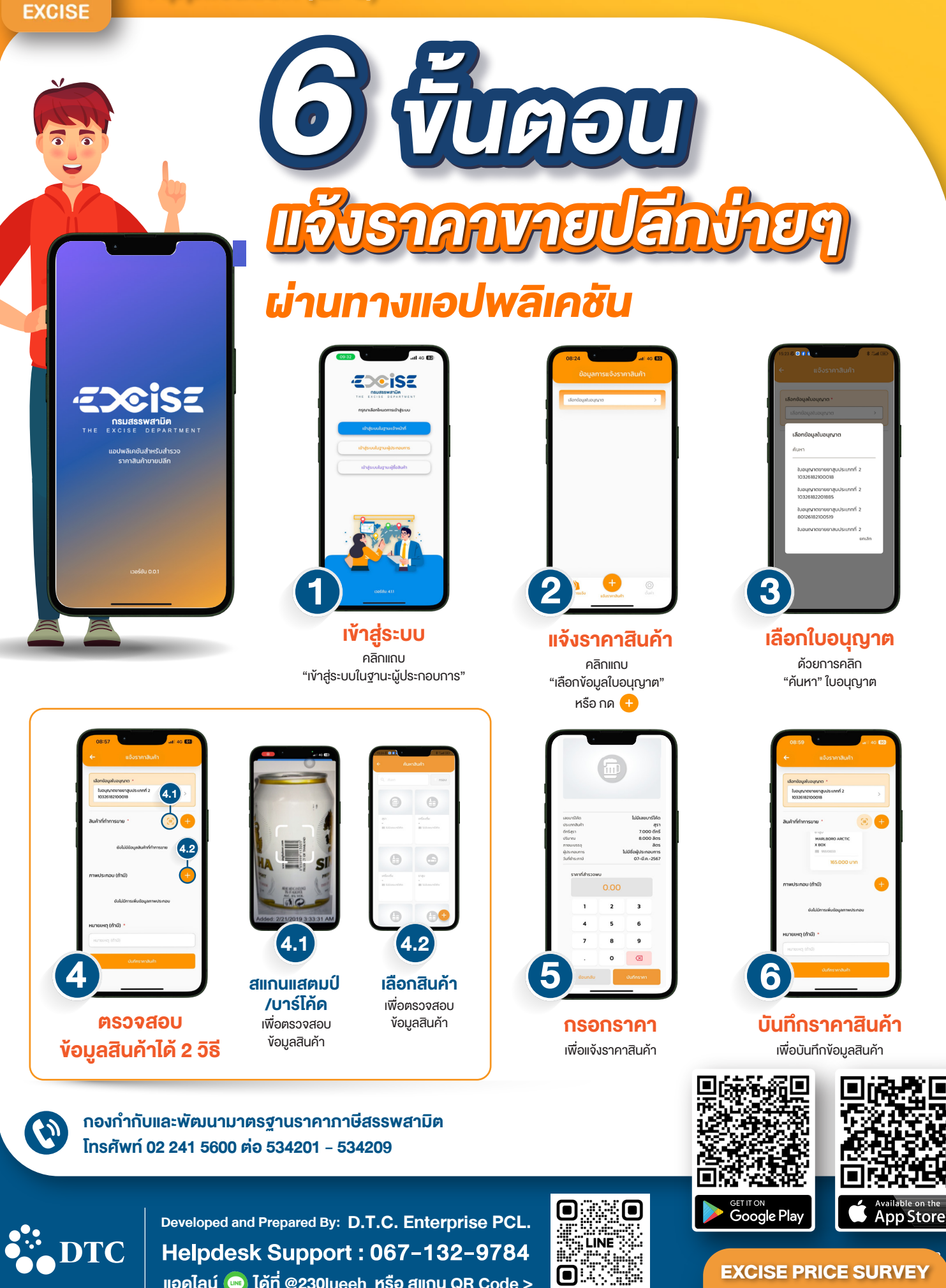

@230lueeh

แอดไลน์ 画 ได้ที่ @230lueeh หรือ สแกน QR Code >

**EXCISE PRICE SURVEY** Application (EPS)